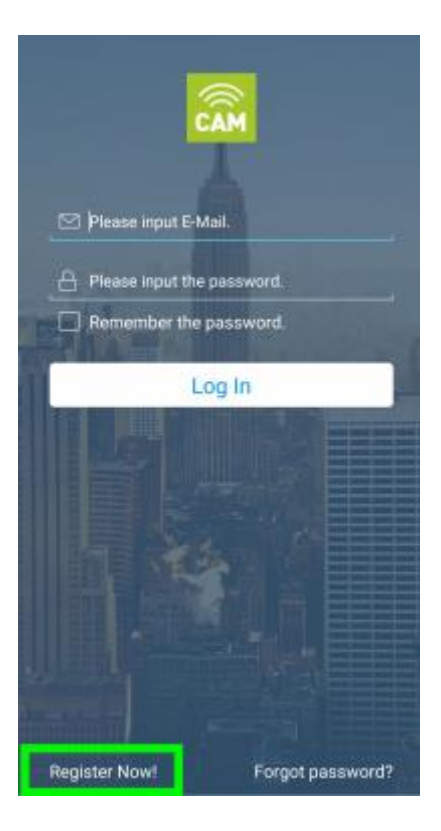

1. Откройте приложение и нажмите кнопку « Зарегистрироваться сейчас », если вы настраиваете IP-камеру Entrematic впервые.

| <  | Register                                  |
|----|-------------------------------------------|
|    | Email address                             |
| a  | Please input the password.                |
|    | Confirm New Password                      |
| Sp | ain 🗸                                     |
| ×  | I have read and agreed Service Agreement. |
|    | Register                                  |
|    |                                           |
|    |                                           |
|    |                                           |
|    |                                           |
|    |                                           |
|    |                                           |
|    |                                           |

2. Заполните все обязательные поля. Нажмите кнопку « Зарегистрироваться » и дождитесь электронного письма с подтверждением.

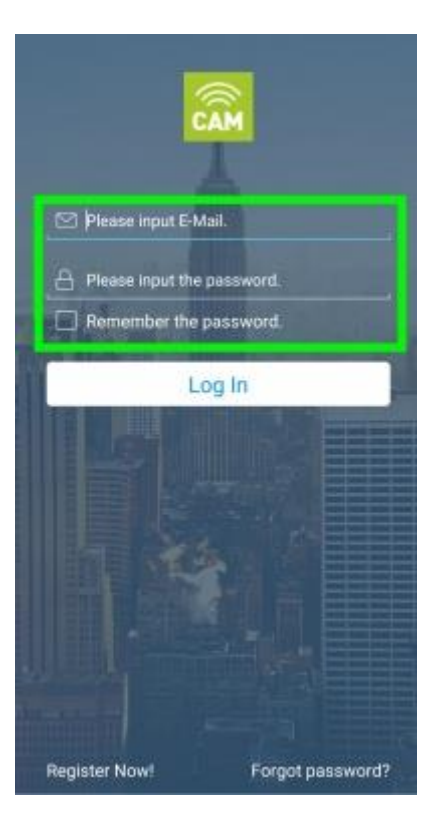

3. Войдите в свою учетную запись Entrematic Cam.

| My Cameras              | $\oplus$ |
|-------------------------|----------|
| Tap + to add new camera |          |
|                         |          |
|                         |          |
| About                   |          |

1. Нажмите знак « + », чтобы добавить свою IP-камеру.

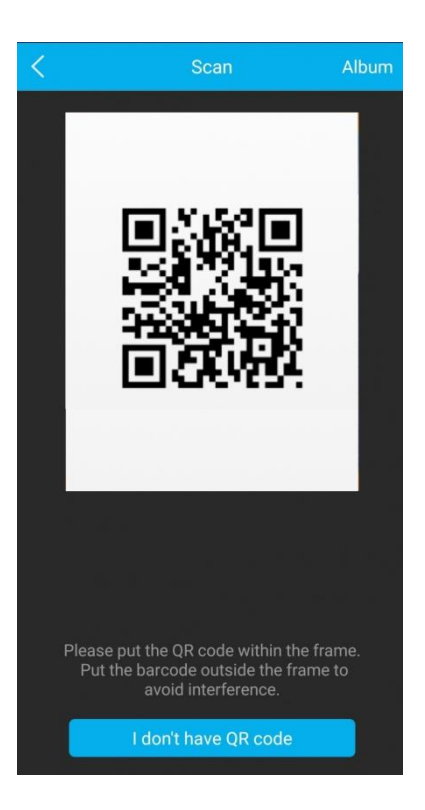

2. Отсканируйте QR-код на задней панели IP-камеры с помощью смартфона.

| < Network Connection                                 |                 |  |
|------------------------------------------------------|-----------------|--|
| Ethernet                                             | Wi-Fi           |  |
| 2.4Ghz                                               |                 |  |
| Please make sure the current<br>is wireless 2.4 Ghz. | Wifi connection |  |
| Read                                                 | dy              |  |
|                                                      |                 |  |
|                                                      |                 |  |
|                                                      |                 |  |
|                                                      |                 |  |
|                                                      |                 |  |

3. Выберите опцию « WiFi » в правом верхнем углу и нажмите « Готово ».

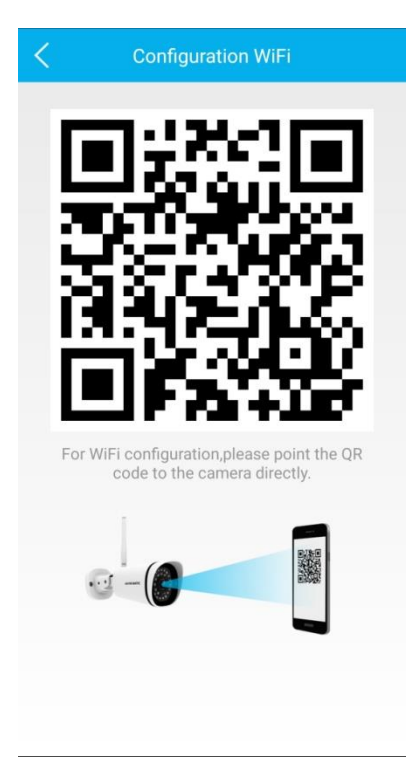

**4.** Введите имя сети Wi-Fi (SSID), к которой вы хотите подключить камеру, введите пароль и нажмите « **OK** ». (По умолчанию будет предварительно выбрана сеть Wi-Fi, к которой подключен ваш телефон.)

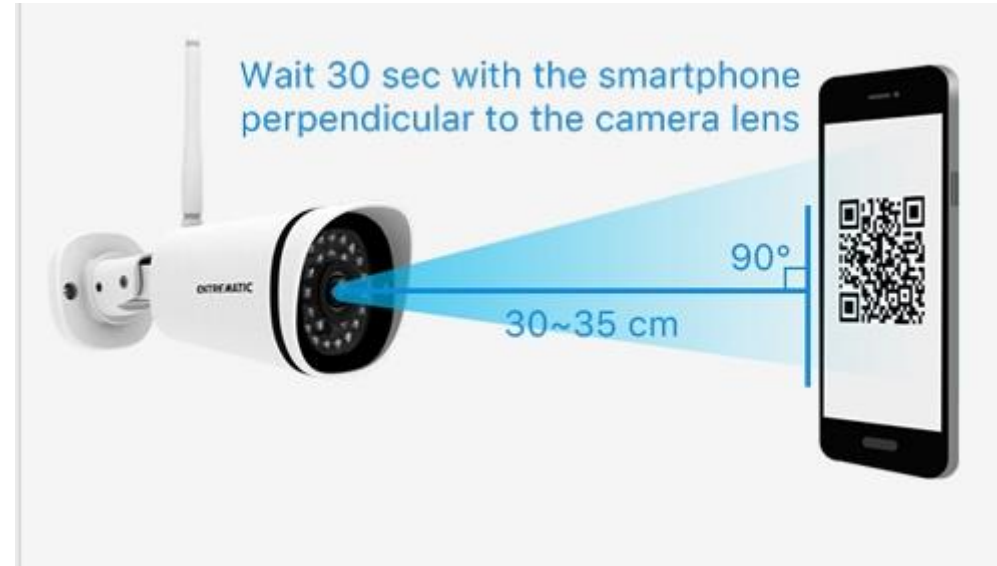

5. Поместите камеру, как показано на рисунке, чтобы настроить Wi-Fi.

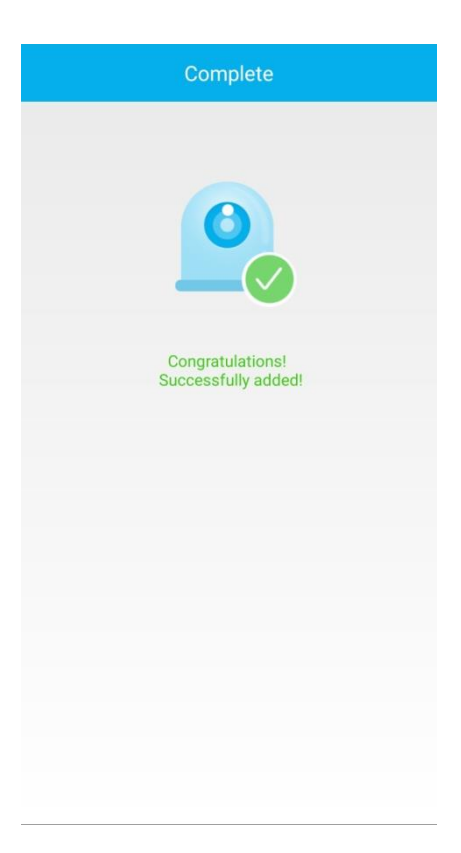

6. Подождите несколько секунд, пока камера не будет успешно подключена.

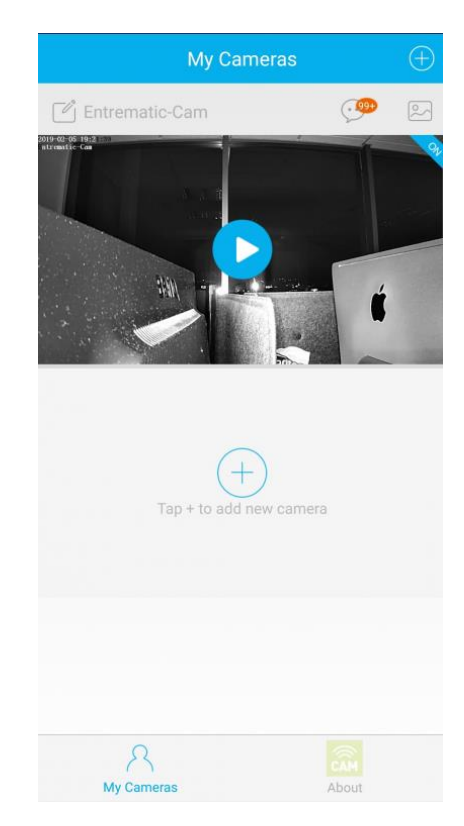

1. Как только соединение Wi-Fi будет установлено, вы увидите свою камеру на главном экране.

Нажмите на символ « Play », чтобы войти в камеру.

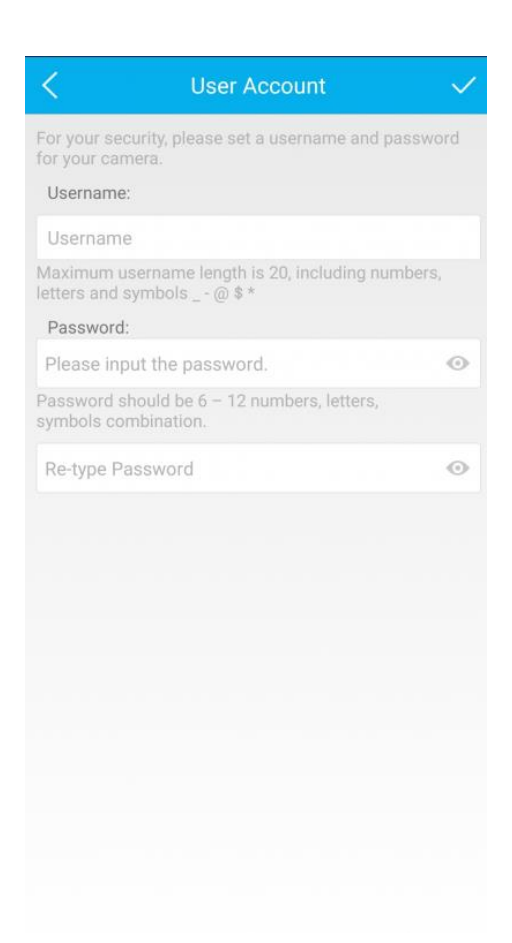

2. При первом использовании вам будет предложено установить имя пользователя и пароль для вашей IP-камеры.

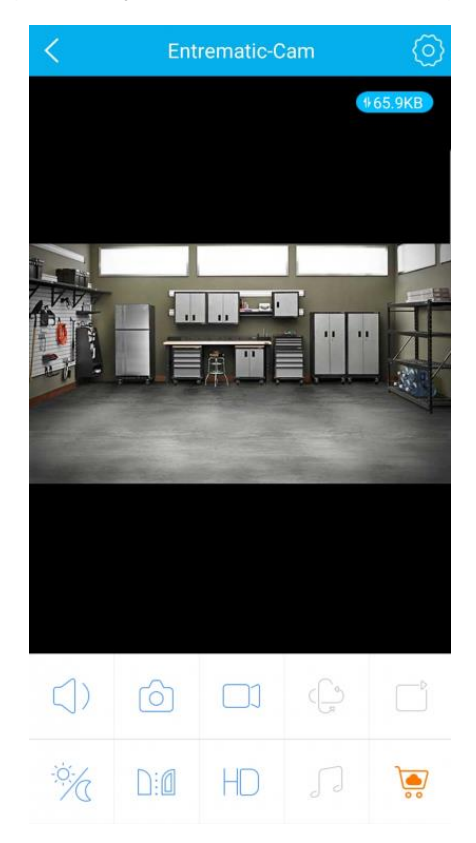

3. Теперь вы должны увидеть прямой эфир со своей IP-камеры.

<u>Примечание</u>. При переключении телефона с Wi-Fi на доступ 3G / 4G восстановление соединения с IP-камерой может занять до 1-2 минут.